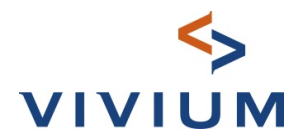

# Documents terme 'encaissement producteur' en digital dans V-Connect

Les documents 'Quittance terme' et 'Carte d'assurance' pour les polices en 'Encaissement Producteur' présentes dans la nouvelle plateforme V-Connect Auto seront disponibles dans V-Connect à partir de 02/2022.

Le fichier zip contenant les documents PDF relatifs au mois d'échéance suivant pourra être sauvegardé et décompressé à l'endroit de votre choix. <u>Après 30 jours, ce fichier ne sera plus disponible et</u> <u>sera remplacé par le fichier suivant.</u>

## Rechercher

V-Connect > Administration > Documents

| <b>V</b> ∻Connect |          |           |            |         |     |    |           |                |             |              |
|-------------------|----------|-----------|------------|---------|-----|----|-----------|----------------|-------------|--------------|
|                   | <b>^</b> | Véhicules | Habitation | Famille | Vie | EB | Sinistres | Administration | Information | Infos Vivium |
| Administration    |          |           |            |         |     |    |           |                |             |              |
| Gestion           |          |           |            |         |     |    | Tools     |                |             |              |
| Consultation      |          |           |            |         |     |    | 🗲 Pri     | mes impayées - | Non Life    |              |
| Données bureau    |          |           |            |         |     |    | 🗲 Pri     | mes impayées - | Life        |              |
| Documents         |          |           |            |         |     |    |           |                |             |              |

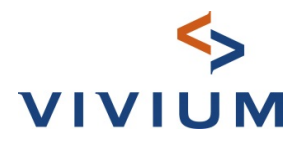

### Choix = Renouvellement

| U Fermer module | Documents | Connecté en tant que: G421948                                                                                                    |
|-----------------|-----------|----------------------------------------------------------------------------------------------------|
|                 | Schoix:   | * Action vie 80% Action vie PLCI Action vie PLCI Action vie Versements libres Bordereaux quittances Bordereaux quittances EB Certificat / Fiche de Pension Detail du décompte accidents du travail/responsabilité civile Extraits de compte Mandat de domiciliation signé Modifications des données clients Primes impayées - Life Primes impayées - Non Life Quittances 3 Volets |
|                 |           | Relevé de domiciliation police<br>Relevé financier<br>I Renouvellement                                                                                                    |

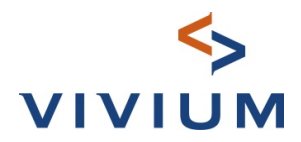

E

|                 | -                                                                                                    | Connecté en tant que: 11290       |                                   |
|-----------------|----------------------------------------------------------------------------------------------------|-----------------------------------|-----------------------------------|
| • Fermer module | Documents                                                                                                    |                                   | <b>V</b> ∽Connect                 |
|                 | Show the second second | * Renouvellement<br>* 2723 - MEMM | ~<br>                             |
|                 | Sesuitat de la recherche                                                                                                    |                                   | Rechercher                        |
| -               | Download<br>00002723_renewal_202202_2022-                                                                                                    | 01-17_16-04-27.zip                | Date de renouvellement 01/02/2022 |

Sélectionnez le n° de producteur souhaité et cliquez sur le fichier zip dans Résultat de la recherche.

# Ouvrir ou sauvegarder le fichier zip

Le téléchargement temporaire peut être ouvert directement ou enregistré dans un répertoire.

| raining 🛅 JIRA 🎦 UPDelivery G Google 🎙 | 🛛 Planview 🛅 HR 😰 Ik 🚸 My Place 🗅 | DCC 🛅 Front appl 🎦 COSMO PROD 【 | Kibana ACCP 【 Kibana PROD [ | Downloads        | C Q                        |   |  |
|----------------------------------------|-----------------------------------|---------------------------------|-----------------------------|------------------|----------------------------|---|--|
|                                        | Decumente                         |                                 | Connecté en tant que: 1     | What do you want | to do with 00002723_renewa | _ |  |
| O Fermer module                        | Documents                         |                                 | <b>V</b> ∽Co                | 1 Open           | Save as 🛛 🗸                | 2 |  |
|                                        |                                   |                                 |                             | See more         |                            |   |  |
|                                        | Type de documents                 |                                 |                             | -                |                            |   |  |
|                                        | Choix:                            | * Renouvellement                |                             | ~                |                            |   |  |
|                                        | Producteur:                       | * 2723 - Marian                 |                             | ~                |                            |   |  |
|                                        |                                   |                                 |                             | _                |                            |   |  |
|                                        |                                   |                                 | Recherc                     | her              |                            |   |  |
|                                        | Résultat de la reche              | rche                            |                             |                  |                            |   |  |
|                                        | Download                          |                                 | Date de renouvellement      |                  |                            |   |  |
|                                        |                                   |                                 |                             |                  |                            |   |  |

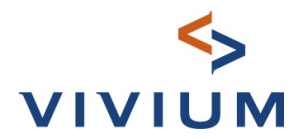

### I. Ouvrir directement dans le navigateur

Cliquez sur un fichier PDF pour l'ouvrir ou enregistrez l'ensemble du fichier zip à l'endroit de votre choix.

| C:\Users\G421948\AppData\Local\Temp\MicrosoftEdgeDownloads\d56 | 56f72-c4a0-4f48-8 | 3263-9c528a439  | :a1\00002723_renev | val_202202_202 | 2-01-17_16-04-27.zip\   | - 0        | ×     |
|----------------------------------------------------------------|-------------------|-----------------|--------------------|----------------|-------------------------|------------|-------|
| File Edit View Favorites Tools Help                            |                   |                 |                    |                |                         |            |       |
| 🖧 💼 👓 🐟 🗰 🗶 🕺                                                  |                   |                 |                    |                |                         |            |       |
| Add Extract Test Copy Move Delete Info                         |                   |                 |                    |                |                         |            |       |
| C:\Users\G421948\AppData\Local\Temp\MicrosoftEdgeDownload      | s\d5656f72-c4a0-4 | 4f48-8263-9c528 | a439ca1\00002723_  | renewal_20220  | 2_2022-01-17_16-04-27.z | ip\        | ~     |
| Name                                                           | Size              | Packed Size     | Modified           | Created        | Accessed                | Attributes | Enc ^ |
| 161000046915_Invoice_NSrWyk_2022-01-08_1003228091.pdf          | 52 370            | 47 317          | 2022-01-17 16:04   |                |                         |            |       |
| A 161000045649_Invoice_GRANGE_2022-01-08_1003142490.pdf        | 53 395            | 48 571          | 2022-01-17 16:04   |                |                         |            |       |
| I61000045648_Invoice_GRANGE_2022-01-08_1003142470.pdf          | 53 405            | 48 621          | 2022-01-17 16:04   |                |                         |            |       |
| I61000045647_Invoice_GRANGE_2022-01-08_1003142450.pdf          | 53 635            | 48 838          | 2022-01-17 16:04   |                |                         |            |       |
| A 161000045646_Invoice_GRANGE_2022-01-08_1003142416.pdf        | 59 294            | 53 958          | 2022-01-17 16:04   |                |                         |            |       |
| I61000011152_Invoice_sneeuwruimer_2022-01-08_1003428721.pdf    | 52 364            | 47 304          | 2022-01-17 16:04   |                |                         |            |       |
| 161000011152_Carte verte_sneeuwruimer_2022-01-08_VLE168.pdf    | 64 581            | 54 923          | 2022-01-17 16:04   |                |                         |            |       |
| 161000011151_Invoice_sneeuwruimer_2022-01-08_1003428884.pdf    | 53 848            | 48 795          | 2022-01-17 16:04   |                |                         |            |       |

### 2. Sauvegarder le fichier zip

Sélectionnez le répertoire souhaité et modifiez le nom du fichier si nécessaire.

| 🔁 Save As                                                                                |                |                    |                       |                  | ×       |
|------------------------------------------------------------------------------------------|----------------|--------------------|-----------------------|------------------|---------|
| ← → × ↑ 📑 > OneDrive - P&V Verzekeringen c.v.b.a → MyViviu                               | ımRenewalFiles | ~                  | ی ب <sup>O</sup> Sear | ch MyViviumRenew | alFiles |
| Organize 🔻 New folder                                                                    |                |                    |                       |                  | ?       |
| IMPORTFROMSAS ^ Name                                                                     | Status         | Date modified      | Туре                  | Size             |         |
| Microsoft Teams Chat File My SAS Files MyViviumRenewalFiles New folder OneNote Notebooks | No items r     | natch your search. |                       |                  |         |
| File name: 00002723_renewal_202202_2022-01-17_16-04-27.zip                               |                |                    |                       |                  | ~       |
| Save as type: zip Archive (*.zip)                                                        |                |                    |                       |                  | ~       |
| ∧ Hide Folders                                                                           |                |                    | Save                  | Cance            | I       |

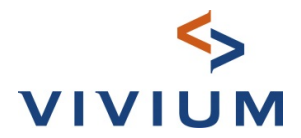

## Décompression du fichier zip

Cliquez via le bouton droit de la souris sur le fichier enregistré > choisissez 7-Zip (ou une autre application de décompression). Pour enregistrer tous les documents PDF :

- > dans un autre dossier de votre choix : sélectionnez 'extract files' OU
- > dans le même dossier que le fichier zip : sélectionnez 'extract here'

|              |                                                                                                    | Extract                                 | Vivivium Kene                  | ewalFiles                                         |                                  |                                                         |  |
|--------------|----------------------------------------------------------------------------------------------------|-----------------------------------------|--------------------------------|---------------------------------------------------|----------------------------------|---------------------------------------------------------|--|
| File         | Home Share View Comp                                                                                  | ressed Folder Tools                     |                                |                                                   |                                  |                                                         |  |
| Pin to<br>ac | Cut<br>Cuck:<br>Copy<br>Paste<br>Copy path<br>Paste shortcut<br>Clipboard                             | Move<br>tov<br>Organize                 | Rename Ne                      | Mew item ▼<br>T Easy access ▼<br>ew<br>der<br>New | Properties<br>Vopen<br>Vopen     | Select all<br>Select none<br>Invert selection<br>Select |  |
| ←            | → · ↑ 📙 > Sermeus Philippe > Or                                                                       | neDrive - P&V Verzekering               | jen c.v.b.a ⇒                  | MyViviumRenewalFile                               | 5                                |                                                         |  |
|              | ^ Name                                                                                                |                                         | Status                         | Date modified                                     | Туре                             | Size                                                    |  |
|              | (17) 00003300 · 000000 0000 0                                                                         | 1-17_16-04-27.zip                       | Ø                              | 28/01/2022 09:28                                  | zip Archive                      | 3.195 KB                                                |  |
|              | View online<br>Version history<br>Always keep on this device<br>Free up space<br>7-Zip ><br>CRC SHA > | Open archive<br>Open archive            |                                |                                                   |                                  | >                                                       |  |
| #            | Scan with Windows Defender                                                                            | Extract files                           | >                              |                                                   |                                  |                                                         |  |
| <b>M</b>     | TortoiseSVN >                                                                                         | Extract Here<br>Extract to "0000272     | 3_renewal_202                  | 2202_2022-01-17_16-04                             | -27\"                            |                                                         |  |
|              | Restore previous versions                                                                             | Add to archive                          |                                |                                                   |                                  |                                                         |  |
|              | Send to >                                                                                             | Compress and ema                        | iil                            |                                                   |                                  |                                                         |  |
|              | Cut<br>Copy                                                                                           | Add to "00002723_r<br>Compress to "0000 | renewal_20220<br>2723_renewal_ | 2_2022-01-17_16-04-27<br>202202_2022-01-17_16     | _2.7z"<br>-04-27_2.7z" and email |                                                         |  |
|              | Create shortcut<br>Delete<br>Rename                                                                   | Compress to "0000                       | 2723_renewal_                  | 202202_2022-01-17_16                              | -04-27_2.zip" and email          |                                                         |  |
|              | Properties                                                                                            |                                         |                                |                                                   |                                  |                                                         |  |

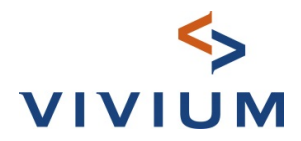

Les documents PDF extraits sont maintenant dans l'emplacement choisi.

| i 🗹 📕                        | ▼     I       Home     Share       View     Compr | Extract M                                             | yVivium    | RenewalFiles                                  |                 |                           |
|------------------------------|---------------------------------------------------|-------------------------------------------------------|------------|-----------------------------------------------|-----------------|---------------------------|
| Pin to Quid<br>access        | k Copy Paste Paste shortcut                       | Move Copy<br>to to to to to to to to to to to to to t | ename      | New item •<br>The basy access •<br>New folder | Properties      | Select all<br>Select none |
|                              | Clipboard                                         | Organize                                              |            | New                                           | Open            | Select                    |
| $\leftarrow \   \rightarrow$ | * ↑ - Sermeus Philippe > On                       | eDrive - P&V Verzekeringe                             | en c.v.b.a | > MyViviumRenewalFiles                        | >               |                           |
| ^                            | Name                                              |                                                       | Status     | Date modified                                 | Туре            | Size                      |
| *                            | 200002723_renewal_202202_2022-01                  | I-17_16-04-27.zip                                     | $\odot$    | 28/01/2022 09:28                              | zip Archive     | 3.195 KB                  |
| ÷Г                           | 111000053459_Carte verte_girly_20                 | 22-01-08_9F999.pdf                                    | $\odot$    | 17/01/2022 16:04                              | Adobe Acrobat [ | 0 65 KB                   |
|                              | 111000053459_Invoice_girly_2022-0                 | 01-08_1003406242.pdf                                  | $\odot$    | 17/01/2022 16:04                              | Adobe Acrobat [ | ) 52 KB                   |
| -                            | 👃 111000053923_Carte verte_qdfqf_2                | 022-01-08_1LPN135.pdf                                 | $\odot$    | 17/01/2022 16:04                              | Adobe Acrobat [ | 0 64 KB                   |
|                              | 111000053923_Invoice_qdfqf_2022                   | -01-08_1003414354.pdf                                 | $\odot$    | 17/01/2022 16:04                              | Adobe Acrobat [ | 53 KB                     |
| 1                            | 111000053937_Carte verte_dsgsg_2                  | 2022-01-08_1LPN135.pdf                                | $\odot$    | 17/01/2022 16:04                              | Adobe Acrobat [ | 0 64 KB                   |
|                              | 111000053937_Invoice_dsgsg_2022                   | -01-08_1003414095.pdf                                 | $\odot$    | 17/01/2022 16:04                              | Adobe Acrobat [ | ) 54 KB                   |
| 1                            | 111000053960_Carte verte_Tomset                   | _2022-01-08_1LPN135.p                                 | $\odot$    | 17/01/2022 16:04                              | Adobe Acrobat [ | 0 65 KB                   |
|                              | 111000053960_Carte verte_Tomset                   | _2022-01-08_1LPN145.p                                 | $\odot$    | 17/01/2022 16:04                              | Adobe Acrobat [ | 0 65 KB                   |
|                              | 111000053960_Invoice_Tomset_202                   | 22-01-08_1003414533.pdf                               | $\odot$    | 17/01/2022 16:04                              | Adobe Acrobat [ | 0 58 KB                   |
|                              | 111000053961_Carte verte_Tomset                   | _2022-01-08_1LPN135.p                                 | $\odot$    | 17/01/2022 16:04                              | Adobe Acrobat [ | 0 65 KB                   |
|                              | 111000053961_Carte verte_Tomset                   | _2022-01-08_1LPN145.p                                 | $\odot$    | 17/01/2022 16:04                              | Adobe Acrobat [ | 0 64 KB                   |
|                              | 111000053961_Invoice_Tomset_202                   | 22-01-08_1003414163.pdf                               | $\odot$    | 17/01/2022 16:04                              | Adobe Acrobat [ | ) 57 KB                   |

# Recherche de documents PDF spécifiques dans le répertoire

Utilisez le champ de recherche de Windows et entrez une valeur. Il peut s'agir d'un numéro de police ou d'un mot (par exemple, le nom) ou d'une combinaison de mots.

|                                                          |         |                  |                        | ~        | > Search MyViviumRenewalFiles              |
|----------------------------------------------------------|---------|------------------|------------------------|----------|--------------------------------------------|
| ame                                                      | Status  | Date modified    | Туре                   | Size     |                                            |
| O0002723_renewal_202202_2022-01-17_16-04-27.zip          | 0       | 28/01/2022 09:28 | zip Archive            | 3.195 KB | nin en en en en en en en en en en en en en |
| 111000053459_Carte verte_girly_2022-01-08_9F999.pdf      | $\odot$ | 17/01/2022 16:04 | Adobe Acrobat Document | 65 KB    |                                            |
| 111000053459_Invoice_girly_2022-01-08_1003406242.pdf     | $\odot$ | 17/01/2022 16:04 | Adobe Acrobat Document | 52 KB    |                                            |
| 111000053923_Carte verte_qdfqf_2022-01-08_1LPN135.pdf    | $\odot$ | 17/01/2022 16:04 | Adobe Acrobat Document | 64 KB    |                                            |
| 111000053923_Invoice_qdfqf_2022-01-08_1003414354.pdf     | $\odot$ | 17/01/2022 16:04 | Adobe Acrobat Document | 53 KB    |                                            |
| 111000053937_Carte verte_dsgsg_2022-01-08_1LPN135.pdf    | $\odot$ | 17/01/2022 16:04 | Adobe Acrobat Document | 64 KB    | 1                                          |
| 111000053937_Invoice_dsgsg_2022-01-08_1003414095.pdf     | $\odot$ | 17/01/2022 16:04 | Adobe Acrobat Document | 54 KB    | 1                                          |
| ) 111000053960 Carte verte Tomset 2022-01-08 1LPN135.pdf | 0       | 17/01/2022 16:04 | Adobe Acrobat Document | 65 KB    | a 🛛                                        |

# Via numéro de police

|                                                          |         |                  |                        | ٽ ~      | P 111000053923 × →           |
|----------------------------------------------------------|---------|------------------|------------------------|----------|------------------------------|
| Name                                                     | Status  | Date modified    | Туре                   | Size     | 111000053923_Invoice_qdfqf_2 |
| 2 00002723_renewal_202202_2022-01-17_16-04-27.zip        | Ø       | 28/01/2022 09:28 | zip Archive            | 3.195 KB | 022-01-08_1003414354.pdf     |
| 111000053459_Carte verte_girly_2022-01-08_9F999.pdf      | 0       | 17/01/2022 16:04 | Adobe Acrobat Document | 65 KB    | 111000053923_Carte           |
| 111000053459_Invoice_girly_2022-01-08_1003406242.pdf     | $\odot$ | 17/01/2022 16:04 | Adobe Acrobat Document | 52 KB    | verte_qdfqt_2022-01- 2-      |
| 111000053923_Carte verte_qdfqf_2022-01-08_1LPN135.pdf    | $\odot$ | 17/01/2022 16:04 | Adobe Acrobat Document | 64 KB    |                              |
| 111000053923_Invoice_qdfqf_2022-01-08_1003414354.pdf     | $\odot$ | 17/01/2022 16:04 | Adobe Acrobat Document | 53 KB    |                              |
| 111000053937_Carte verte_dsgsg_2022-01-08_1LPN135.pdf    | 0       | 17/01/2022 16:04 | Adobe Acrobat Document | 64 KB    |                              |
| 111000053937_Invoice_dsgsg_2022-01-08_1003414095.pdf     | $\odot$ | 17/01/2022 16:04 | Adobe Acrobat Document | 54 KB    |                              |
| A 111000053960 Carte verte Tomset 2022-01-08 1LPN135.pdf | Ø       | 17/01/2022 16:04 | Adobe Acrobat Document | 65 KB    |                              |

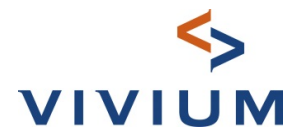

#### > Résultats de recherche

|  |   |                                                                           |                                                                                                    | ~  | Q | . <i>P</i> 1110000 | 053923 | $\times \rightarrow$ |
|--|---|---------------------------------------------------------------------------|----------------------------------------------------------------------------------------------------|----|---|--------------------|--------|----------------------|
|  | 0 | 111000053923_Invoice_qdfqf_2022-01-08<br>Date modified: 17/01/2022 16:04  | C/Users/G421945/OneDrive - P&V Verzekeringen c.v Size: 52,4 KB<br>02 731 19 50 Votre contrat 111000053923 Votre véhicule Volvo V60 (2015) (F) Plaque d'immatriculation 1LPN |    |   |                    |        |                      |
|  | 0 | 111000053923_Carte verte_qdfqf_2022-01<br>Date modified: 17/01/2022 16:04 | C:\Users\G421948\OneDrive - P&V Verzekeringen c.v Size 63,7 KB<br>1. INTERNATIONAL MOTOR INSURANCE CARD 2. EMISE AVEC L'AUTORISATION DU BUREAU BELGE DES ASSUR              | 1. |   |                    |        |                      |

### 2 façons d'ouvrir le document

- I. Double-cliquez sur le document
- 2. Cliquez immédiatement sur le document suggéré sous le champ de recherche

## Via une combinaison de mots

|                                                        |         |                  |                        |      | 5 V   | $\wp$ Invoice dove $\times$ $\rightarrow$ |
|--------------------------------------------------------|---------|------------------|------------------------|------|-------|-------------------------------------------|
| Name                                                   | Status  | Date modified    | Туре                   | Size |       | 161000010261_Invoice_dove_2               |
| IOTUUUUTUT72_Carte verte_cantg_2022-01-08_TLPINTS5.pdf | 9       | 17/01/2022 10:04 | Adobe Acrobat Document |      | 03 KB | 022-01-08_1003408975.pdf                  |
| I61000010172_Invoice_cahfg_2022-01-08_1003406159.pdf   | $\odot$ | 17/01/2022 16:04 | Adobe Acrobat Document |      | 53 KB | 161000010265 Invoice dove 2               |
| 161000010261_Carte verte_dove_2022-01-08_Z.pdf         | $\odot$ | 17/01/2022 16:04 | Adobe Acrobat Document |      | 64 KB | 022-01-08 1003410016.pdf                  |
| I61000010261_Invoice_dove_2022-01-08_1003408975.pdf    | $\odot$ | 17/01/2022 16:04 | Adobe Acrobat Document |      | 54 KB |                                           |
| 161000010265_Carte verte_dove_2022-01-08_Z.pdf         | $\odot$ | 17/01/2022 16:04 | Adobe Acrobat Document |      | 64 KB | 161000010270_Invoice_dove_2               |
| 161000010265_Invoice_dove_2022-01-08_1003410016.pdf    | $\odot$ | 17/01/2022 16:04 | Adobe Acrobat Document |      | 54 KB | 022-01-08_1003408809.pdf                  |
| 161000010270_Carte verte_dove_2022-01-08_Z.pdf         | $\odot$ | 17/01/2022 16:04 | Adobe Acrobat Document |      | 64 KB | 2.                                        |
| 161000010270_Invoice_dove_2022-01-08_1003408809.pdf    | 0       | 17/01/2022 16:04 | Adobe Acrobat Document |      | 53 KB |                                           |
| A 161000010272 Carte verte ment 2022-01-08 A.odf       | 0       | 17/01/2022 16:04 | Adobe Acrobat Document |      | 64 KB |                                           |

#### > Résultats de recherche

| ١. |   |                                                                                                    | ~  | õ | ٩ | Invoice dove | × | $\rightarrow$ |
|----|---|----------------------------------------------------------------------------------------------------|----|---|---|--------------|---|---------------|
|    | Э | 161000010261_Invoice_dove_2022-01-08     C:\User\G421948\OneDrive - R&V Verzekeringen c.v Size: 532 KB     Date modified: 17/01/2022 1664     Bruxelles, 8 janvier 2022 dove SA Rue Royale 44 1000 BRUXELLES Votre countier HEKA - INFO@HEKA-INSURAN                        |    |   |   |              |   |               |
|    | Э | 161000010265_Invoice_dove_2022-01-08         C\User\G421948\.OneDrive - P&V Verzekeringen c.v         Size: 53,3 KB           Date modified: 17/01/2022 16:04         Bruxelles, 8 janvier 2022 dove SA Rue Royale 44 1000 BRUXELLES Vote courtier HEKA - INFO@HEKA-INSURAN |    |   |   |              |   |               |
|    | 3 | 161000010270_Invoice_dove_2022-01-08       C\Users\G421948\OneDrive - P&V Verzekeringen c.v Size: 52.4 KB         Date modified:       17/01/2022 16:04       Bruxelles, 8 jamvier 2022 dove SA Rue Royale 44 1000 BRUXELLES Votre courtier HEKA - INFO@HEKA-INSURAN        | 1. |   |   |              |   |               |

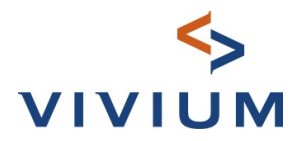

### **Documents**

| Conter carte internationale d'assurance pour le véhicule: Copel Aura 1 (2009) Berline & Sports Tourer, i TYPEJS Varie & 2000/2012 to x400000  Varie & 2000/2012 to x400000  Verte assistance Encloser conte ar 32 2 406 30 00 24/24 haires - 777 journ  Frédoriger conte qui - Yaz 2 406 30 00 24/24 haires - 777 journ  Frédoriger conte qui - Yaz 2 406 30 00 24/24 haires - 777 journ  Frédoriger conte qui - Yaz 2 406 30 00 24/24 haires - 777 journ  Frédoriger conte qui - Yaz 2 406 30 00 24/24 haires - 777 journ  Frédoriger conte qui - Yaz 2 406 30 00 24/24 haires - 777 journ  Frédoriger conte qui - Yaz 2 406 30 00 24/24 haires - 777 journ  Frédoriger conte qui - Yaz 2 406 30 00 24/24 haires - 777 journ  Frédoriger conte qui - Yaz 2 406 30 00 24/24 haires - 777 journ  Frédoriger conte qui - Yaz 2 406 30 00 24/24 haires - 777 journ  Frédoriger conte qui - Yaz 2 406 30 00 24/24 haires - 777 journ  Frédoriger conte qui - Yaz 2 406 30 00 24/24 haires - 777 journ  Frédoriger conte qui - Yaz 2 406 30 00 24/24 haires - 777 journ  Frédoriger conte qui - Yaz 2 406 30 00 24/24 haires - 777 journ  Frédoriger conte qui - Yaz 400 14/24 haires - 777 journ  Frédoriger conte qui - Yaz 400 14/24 hai                                                                                            | 161000010812 - Page 1.0<br>Brownier, 8 junvier 2022<br>Monseur Lans KEPLER<br>5 Nouvier 3 bie 25<br>4000 LEGE                                                                                                    |
|----------------------------------------------------------------------------------------------------|----------------------------------------------------------------------------------------------------|
| Votre courtier                                                                                                    |                                                                                                    |
| Têl: (*****                                                                                                    |                                                                                                    |
| Bouvallar 08/01/2022                                                                                                    | Vote counter                                                                                                    |
| En WARRA, ON OT 2022                                                                                                    | Numéro d'entreprise 000000000                                                                                                    |
| Char Monsieur K FPI FR                                                                                                    | Votre véhicule Opel Astra J (2009) Berline & Sports Tourer                                                                                                    |
|                                                                                                    | Plaque d'immatriculation 1TVE250                                                                                                    |
| Nous avons le plaisir de vous envoyer votre nouvelle carte internationale d'assurance. Il s'agit d'un document officiel qui                                                                                                    | Degré Bonus-malus -2                                                                                                    |
| repond aux condutors imposees par le oureau bege des Assureurs Automobiles (www.boar-boav.be) et qui doit dorenavant<br>être împriné sur du papier blanc.                                                                                                    | Bonus-malus année d'assurance précédente -2                                                                                                    |
| Assesses over down to top our of document area over longe voor roder area over vetra vibiode. Nous voor soubattons<br>dag vialete trafet. In outdat electrical<br>dag vialete trafet. The top of the outdat electrical<br>dag vialete trafet. The outdat electrical<br>dag vialete trafet. The outd | Demande de palements         Are Nonson KERER.         Wansen estatutation Nonto hoch partinent pour vous et votre vehicale.         Breas und tes contractivation Auto arbitra é dédance le 2500/2002. Alles de rester saure il est préfinable d'effecture le source vous ente contractivation autorité dédance le 2500/2002. Alles de rester saure il est préfinable d'effecture le source vous ente contractivation autorité dédance le 2500/2002. Alles de le source vous de le 2500/2002. Alles de le source vous de le 2500/2002. Alles de le source vous de le 2500/2002. Alles de le source vous de le 2500/2002. Alles de le source vous de le 2500/2002. Alles de le source vous de le 2500/2002. Alles de le source de le source vous de le 2500/2002. Alles de le source de le source vous de le 2500/2002. Alles de le source de le source de le so                                                                                                    |
| Lary KEPLER, En Neuvice 3 bits 25, 4000 LIEGE                                                                                                    | President du Lomité de Livection<br>Président du Lomité de Livection<br>Président du comme d'été nouveeux à l'été nouveeux à l'ét |
|                                                                                                    |                                                                                                    |
|                                                                                                    |                                                                                                    |